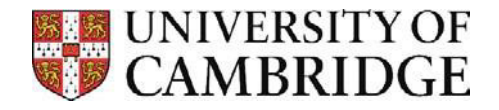

## Connecting to shared folders on vet-ifs – Windows 10

If you are connected to eduroam you do not need Vet VPN. If you are off-site, e.g. at home, then you must first connect to Vet VPN before attempting to connect to the IFS share.

## Connecting to VetMed shared folders

- 1. Press the Windows Key (�) + R, or the Start button and search 'Run'
- 2. In the run dialogue box type in **\\ifs.vet.private.cam.ac.uk\Vetmed**

| 💷 Run         | ×                                                                                                    |  |  |  |  |  |
|---------------|----------------------------------------------------------------------------------------------------|--|--|--|--|--|
|               | Type the name of a program, folder, document or Internet resource, and Windows will open it for you. |  |  |  |  |  |
| <u>O</u> pen: | \\ifs.vet.private.cam.ac.uk\vetmed                                                                   |  |  |  |  |  |
|               | OK Cancel <u>B</u> rowse                                                                             |  |  |  |  |  |

- 3. Click **OK.**
- 4. When prompted enter your username as CRSID@cam.ac.uk and your password is your Raven password.

## Disconnecting from the Vet IFS shared folders

- 1. You may need to disconnect the old Vet IFS Shared Drive.
- 2. Open File explorer and go to "This PC".
- 3. Right click on the shared drive
- 4. Select Disconnect from the drop-down menu.

| 💶   🛃 🔚 🖛              |        | Manage This PC                     |                        |                           | - 🗆 × |
|------------------------|--------|------------------------------------|------------------------|---------------------------|-------|
| File Computer          | Vi     | ew Drive Tools                     |                        |                           |       |
| ← → ~ ↑ 💻              | > Thi  | s PC                               |                        | ✓ O Search This PC        |       |
| 🖈 Ouick access         |        | ~ Folders (7)                      |                        |                           |       |
| Desktop                |        | 3D Objects                         | Desktop                | Documents                 |       |
| Downloads              | *      |                                    |                        |                           |       |
| Documents              | *      |                                    |                        |                           |       |
| Pictures               | *      | J Downloads                        | Music                  | Pictures                  |       |
| Logs                   |        |                                    |                        |                           |       |
| Scripts                |        | Videos                             |                        |                           |       |
| 🛄 This PC              |        | Devices and drives (1)             |                        |                           |       |
| 🇊 3D Objects           |        | Local Dick (C)                     |                        |                           |       |
| E Desktop              |        |                                    |                        |                           |       |
| 🔮 Documents            |        | 58.8 GB free of 88.8 GB            |                        |                           |       |
| 👆 Downloads            |        | V Network locations (2)            |                        |                           |       |
| 👌 Music                |        | Groups                             | Vetmed                 |                           |       |
| Pictures               |        | (\\ifs.vet.private.cam.ac.uk\vetsc | (\\ifs-prod-988-cifs.i | s.uis.private             |       |
| 📑 Videos               |        |                                    |                        | Open                      |       |
| 🏪 Local Disk (C:)      |        |                                    |                        | Open in new window        |       |
| 👳 Groups (\\ifs.ve     | et.pri |                                    |                        | Partore previous versions |       |
| 🛫 Vetmed (\\ifs-p      | orod-  |                                    |                        | Pin to Start              |       |
| 💣 Network              |        |                                    |                        | Disconnect                |       |
|                        |        |                                    |                        | Сору                      |       |
| 10 items   1 item sele | ected  |                                    |                        | Create shortcut           | 8== 🛌 |